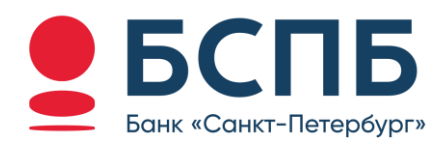

# РУКОВОДСТВО ПОЛЬЗОВАТЕЛЯ

Модуль для интернет-эквайринга CMS MODX

# Содержание

| 1. | Условия использования модуля    | 3 |
|----|---------------------------------|---|
| 2. | Установка модуля банка          | 3 |
| 3. | Генерация запроса на сертификат | 3 |
| 4. | Настройка модуля                | 3 |
| 5. | Контакты                        | 5 |

### 1. Условия использования модуля

Данным модулем может пользоваться юридическое лицо или индивидуальный предприниматель (ИП), заранее заключив договор с Банком.

Процесс заключения договора можно уточнить в любом отделение банка ПАО «Банк «Санкт-Петербург» или на сайте банка <u>https://www.bspb.ru/business/acquiring/internet?tab=docs</u>

## 2. Установка модуля банка

Модуль предназначен для работы на CMS MODX с установленным приложением для интернетмагазина miniShop2

Скачайте с <u>сайта БСПБ архив модуля</u> и распакуйте его. В каталогах «assets» и «core» содержатся файлы, обеспечивающие работоспособность модуля, а также конфигурационный файл **config.bspb.php** с настройками модуля.

Файлы из каталогов «assets» и «core» необходимо скопировать и разместить на сервере сайта в те же каталоги, в которых они размещены в архиве:

- **bspb.class.php** /core/components/minishop2/custom/payment/
- **bspb\_callback.php** /core/components/minishop2/custom/payment/
- **bspb\_error.php** –/assets/components/minishop2/payment/

Файл **config.bspb.php** необходимо разместить в корне сайта. Рекомендации по настройкам приведены в разделе <u>Настройка модуля</u>.

# 3. Генерация запроса на сертификат

Данные для прохождения тестирования (тестовые ключ и сертификат, тестовые карты) отправляются клиенту после заключения договора интернет-эквайринга или по запросу на стации технической консультации, e-mail <u>pg@bspb.ru</u>

После проведения тестовых транзакций и уведомления Банка об окончании тестирования, Вам будет необходимо выполнить генерацию запроса на сертификат для перехода в боевой режим.

Инструкция по генерации запроса на сертификат для боевого режима доступна по ссылке (<u>Инструкция для генерации сертификата</u>).

# 4. Настройка модуля

Для настройки модуля откройте в режиме редактирования файл config.bspb.php и установите следующие константы:

| Парамотр      | Описание          | Значения       |                      |  |
|---------------|-------------------|----------------|----------------------|--|
| Параметр      |                   | Тестовый режим | Боевой режим         |  |
| BSPB_MERCHANT | MerchantID -      | TT00001        | Уникальное значение, |  |
|               | идентификатор     |                | присваивается        |  |
|               | интернет-магазина |                | Банком после         |  |
|               |                   |                | направления запроса  |  |
|               |                   |                | на сертификат        |  |

| BSPB_PASSWORD | Пароль (только для    | ztTGre1OBZg3                        | Уникальное значение,            |
|---------------|-----------------------|-------------------------------------|---------------------------------|
|               | схемы JSON)           |                                     | присваивается                   |
|               |                       |                                     | Банком                          |
| BSPB_FILE_PEM | Полный путь до файла  | Направляется Банком                 | Направляется Банком             |
|               | сертификата с         | для проведения                      | на основе                       |
|               | расширением *.pem     | тестовых транзакций                 | генерируемого                   |
|               |                       |                                     | запроса на                      |
|               |                       |                                     | сертификат                      |
| BSPB_FILE_KEY | Полный путь до файла  | Направляется Банком                 | Создается согласно              |
|               | с приватным ключом    | для проведения                      | инструкции по                   |
|               | с расширением *.key   | тестовых транзакций                 | генерации запроса на            |
|               |                       |                                     | сертификат                      |
| BSPB_APIURL   | Адрес для запросов    | <ul> <li>mpitest.bspb.ru</li> </ul> | <ul> <li>mpi.bspb.ru</li> </ul> |
|               |                       | <ul> <li>pgtest.bspb.ru</li> </ul>  | <ul> <li>pg.bspb.ru</li> </ul>  |
|               |                       |                                     |                                 |
|               |                       | Необходимо выбрать:                 | Необходимо выбрать:             |
|               |                       | pgtest.bspb.ru                      | pg.bspb.ru                      |
| BSPB_SCHEME   | Схема для запросов    | XML                                 | XML                             |
|               |                       | <ul> <li>JSON</li> </ul>            | <ul> <li>JSON</li> </ul>        |
|               |                       |                                     |                                 |
|               |                       | Необходимо выбрать:                 | Необходимо выбрать:             |
|               |                       | XML                                 | XML                             |
| BSPB_LOG      | Вести лог запросов    | • true                              | • true                          |
|               | (лог будет находиться | false                               | false                           |
|               | в системной папке     |                                     |                                 |
|               | /core/cache/logs/)    |                                     |                                 |

После установки соответствующих настроек, сохраните файл.

Далее в верхней части экрана в панели администрирования перейдите в раздел способов оплаты (в меню «Пакеты» -> «miniShop2» -> «Настройки» -> вкладка «Способы оплаты») и нажмите на кнопку «Создать».

| MODX Revolution<br>MODX Revolution 2.8.6-p | a Q   | Содержимое –                                                                                                    | Медиа – Пакеть    | і — Управление —                        |                        |                   |                  | 🤖 bspb - | ¢- 0                |
|--------------------------------------------|-------|----------------------------------------------------------------------------------------------------|-------------------|-----------------------------------------|------------------------|-------------------|------------------|----------|---------------------|
| Ресурсы Элементы о                         | Þайлы | miniShop                                                                                                    | 2 :: Настрой      | ки                                      |                        |                   |                  |          | Заказы              |
| ■ % 2 2                                    | ÷     | Варианты до                                                                                                    | ставки Способы ог | латы Статусы заказа Производители товар | ов Связи товаров Опции |                   |                  |          |                     |
| 🔻 🔕 Website                                | 00    |                                                                                                    |                   |                                         |                        |                   |                  |          |                     |
| 🖹 Главная (1)<br>📄 Корзина товаров (2)     |       | Вы можете создавать любые способы оплаты заказов. Лопика оплаты (отправия покупателя на удалённый серенс, приём оплаты и т.п.) реализуется в классе, который вы укжете.<br>Для методое оплаты параметр "класс" обначелен. |                   |                                         |                        |                   |                  |          |                     |
| <ul> <li>Каталог товаров (3)</li> </ul>    |       | + Consan                                                                                                    |                   |                                         |                        |                   |                  | Поиск    | 0 *                 |
|                                            |       | 1                                                                                                    |                   |                                         |                        |                   |                  |          | 0, 17               |
|                                            |       | Id                                                                                                    | Логозип           | Harr                                    | Доп. стоимость         | Варианты доставия | Класс-обработчик | Дойствия |                     |
|                                            |       | 1                                                                                                    | ms2               | Оппата наличными                        | 0                      | 1                 |                  | 801      |                     |
|                                            |       | 2                                                                                                    | ms2               | БСПБ                                    | ٥                      | 1                 | Bspb             | 201      |                     |
|                                            |       |                                                                                                    | Страница 1 из     | 1 🕨 🕪 С На страняца: 20                 |                        |                   |                  | r        | Токазано 1 - 2 из 2 |

Появится всплывающее окно с настройками платежной системы.

|                   | Оплата |           | ∧ <sub>2</sub> <sup>x</sup> x |
|-------------------|--------|-----------|-------------------------------|
| Имя:              |        | Доп. стои | мость:                        |
|                   |        | 0         |                               |
| Класс-обработчик: |        |           |                               |
|                   |        |           | \$                            |
| Логотип           |        |           |                               |
|                   |        |           |                               |
| Описание          |        |           |                               |
|                   |        |           |                               |
|                   |        |           |                               |
| 🕑 Включен         |        |           |                               |
|                   |        |           |                               |
|                   |        | Закрыть   | Сохранить                     |

Заполните параметры:

- Класс-обработчик bspb
- Имя название платежной системы на странице оплаты
- Логотип будет показываться рядом с названием платежной системы на странице оплаты (необязательный параметр)
- Описание описание платежной системы на странице оплаты
- Включен параметр определяет будет ли доступна платежная система при оформлении заказа

После заполнения настроек нажмите кнопку «Сохранить», в общем списке на странице оформления заказа появится новая система оплаты, готовая для приема платежей.

#### 5. Контакты

Вопросы по настройке модуля и его работе просьба направлять на почту <u>pg@bspb.ru</u>, указав в теме письма название Юридического лица, ИНН и адрес сайта.